## Troubleshooting Your FalconNet Wireless Connection Windows 8.1 Directions

If you are having trouble connecting to the FalconNet wireless network, perform the full wireless setup procedure as described below.

## Set Up a New Connection

- 1. Click the Desktop tile on the lower left portion of the Windows 8 main screen.
- 2. Click the wireless icon on the system tray (lower right portion of the screen next to the date and time).
- 3. If a FalconNet network connection appears, right-click on it. Then, if Forget this network appears, select this option.
- 4. Move the cursor to the upper right corner of the screen. When the Charms bar appears, select the Search icon.
- 5. Begin typing Control Panel until the Control Panel icon appears on the left. Then click the Control Panel icon.
- 6. Click Network and Internet.
- 7. Click Network and Sharing Center.
- 8. Click Set up a new connection or network.
- 9. Click Manually connect to a wireless network. Then click Next.
- 10. Perform the following:
  - a. In the Network name box, type FalconNet
  - b. In the Security type box, select WPA2-Enterprise.
  - c. In the Encryption type box, make sure AES is selected.
  - d. Make sure Start this connection automatically is selected.
  - e. Click Next.
- 11. Click Change Connection Settings.
- 12. Click the Security tab.
- 13. Click Advanced Settings.
- 14. Select Specify authentication mode. Then in the box underneath, select User or computer authenticator and click OK.
- 15. Click Settings.
- 16. Perform the following:
  - a. Uncheck Verify the server's identity by validating the certificate.
  - b. Uncheck Enable Fast Reconnect.
  - c. Click Configure.
- 17. Make sure Automatically use my Windows logon name and password (and domain if any) is not selected. Then click OK.
- 18. Click OK to exit the EAP Properties window. Then click OK to exit the Wireless Network Properties window.
- 19. Click Close.
- 20. Connect to the FalconNet network.